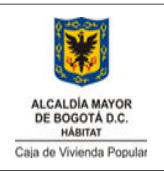

Código: 208-SADM-Pr-25

Versión:1 Pág: 1 de 4

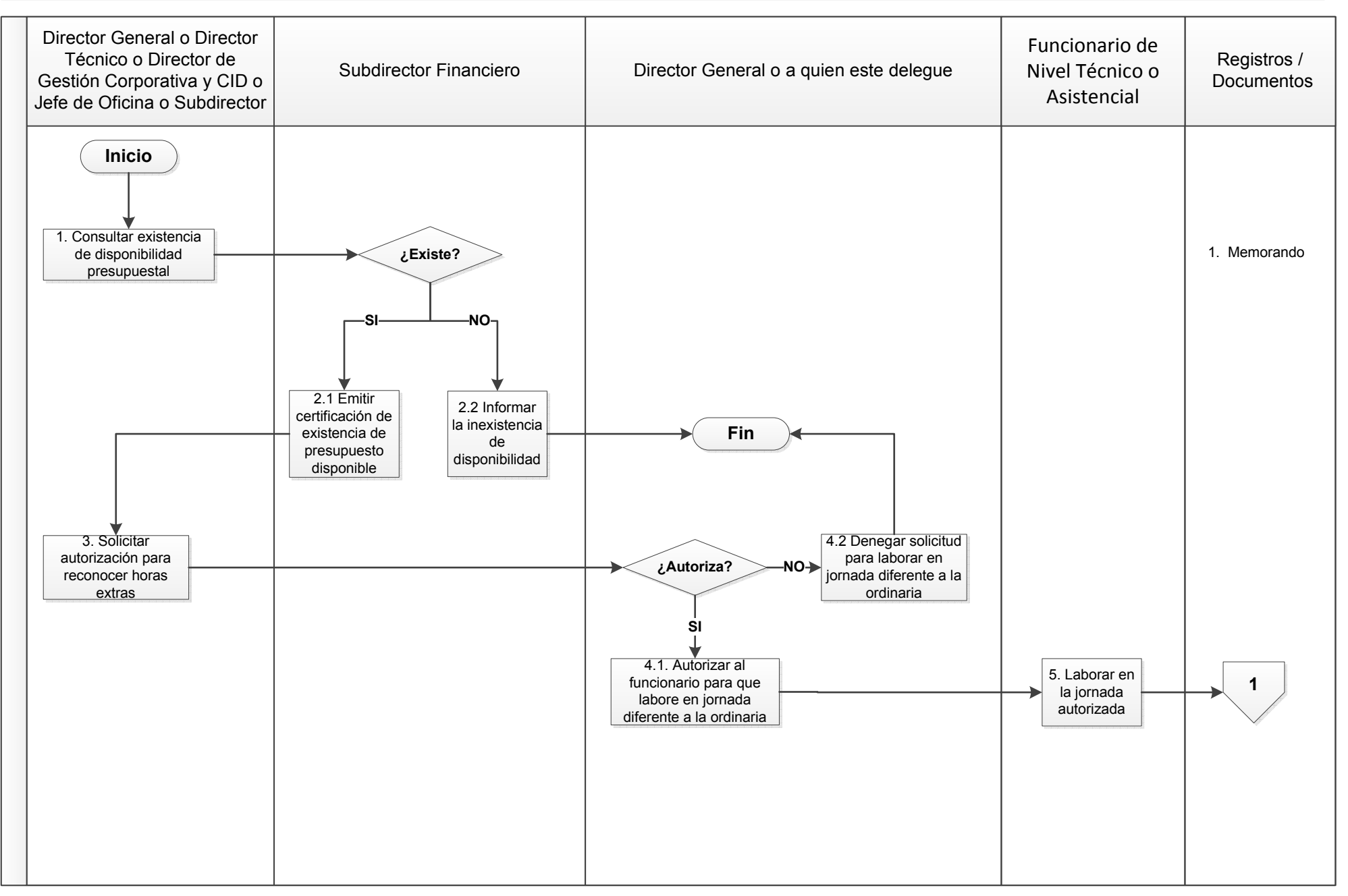

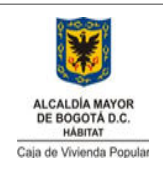

Código: 208-SADM-Pr-25

Versión:1 Pág: 2 de 4

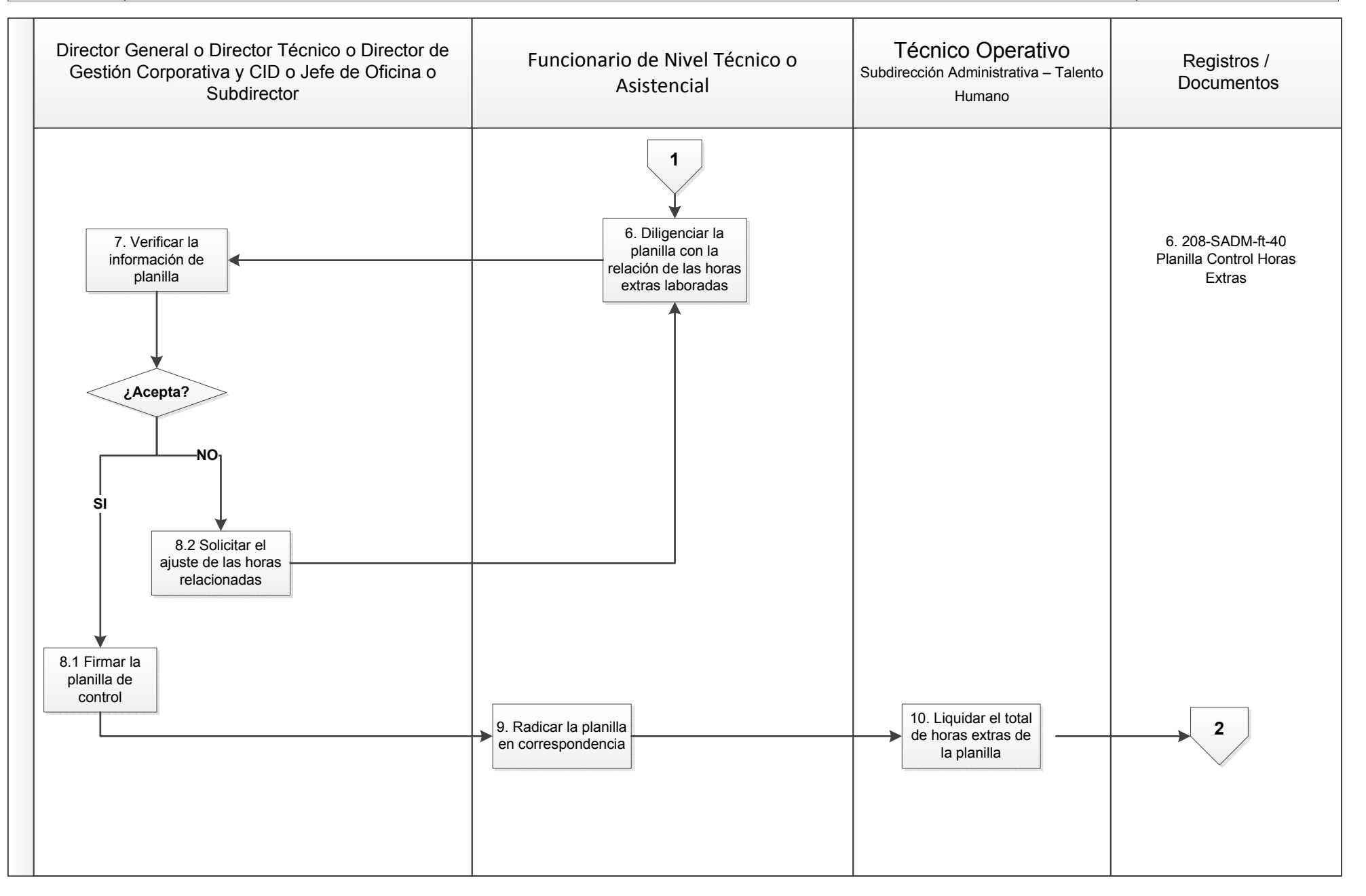

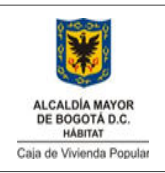

Código: 208-SADM-Pr-25

Versión:1 Pág: 3 de 4

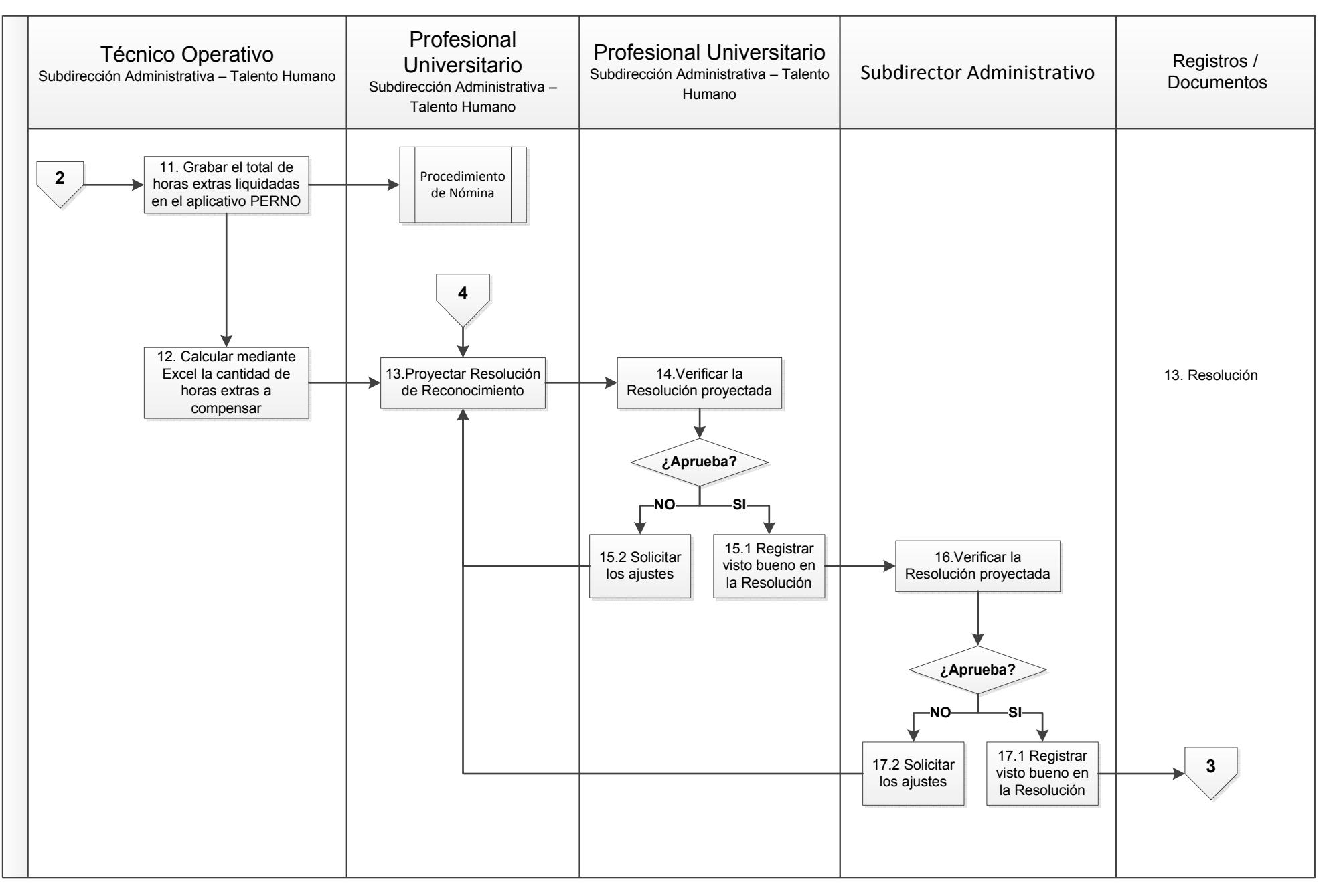

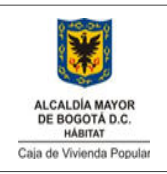

Código: 208-SADM-Pr-25

Versión:1 Pág: 4 de 4

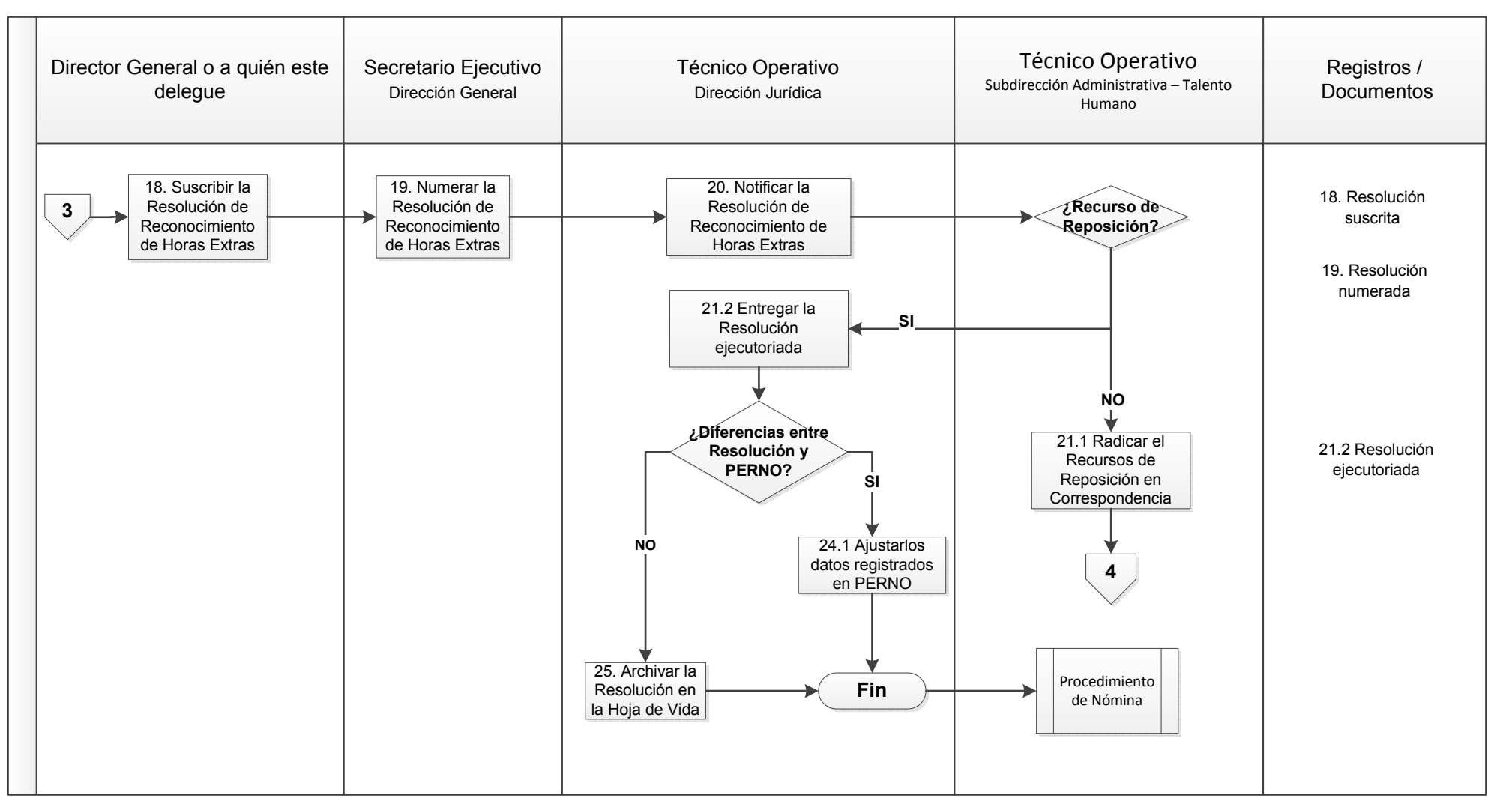

|                                                                                                    | Punto de Control                                          |                                                                                                    |
|----------------------------------------------------------------------------------------------------|-----------------------------------------------------------|----------------------------------------------------------------------------------------------------|
| <b>Elaboró:</b> Mario Benavides – Contratista Dirección de Gestión<br>Corporativa y CID / Luis Napoleón Burgos – Profesional Universitario<br>Subdirección Administrativa | Revisó: Ofir Mercedes Duque – Subdirectora Administrativa | <b>Aprobó:</b> Comité Sistema Integrado de Gestión–María Victoria<br>Alvarado de la Oficina Asesora de Planeación |
| Fecha: 12/04/2014                                                                                                    | Fecha: 13/04/2014                                         | Fecha: 24/10/2014                                                                                                 |